- registrace do systému musí být provedeno ztotožnění (datová schránka, IČO, email se el. podpisem. systém navede. Případně kontaktujte Podporu nástroje pro propojení s Centrální databází dodavatelů +420 515 917 947)
- 2) přihlášení do systému (v levém menu bude viditelné přihlašovací jméno)
- 3) v levém menu vybrat veřejné zakázky, ke kterým probíhá příjem nabídek
- 4) vstoupit kliknutím do zakázky, ke které máte zájem podat nabídku

| Režim VZ                                  | Fáze zadávacího řízení | Datum zahájení * 🔹 🔻 | Lhůta pro nabídky / žádosti |
|-------------------------------------------|------------------------|----------------------|-----------------------------|
| <u>údržba zeleně</u><br>VZ malého rozsahu | Příjem nabídek         | 01.02.2021           | 01.02.2021 15:00            |

5) nejprve přidělte veškerá oprávnění v sekci oprávněné osoby za dodavatele, lze přidat další oprávněnou osobu za účastníka. Pomocí tužtičky změnit na zelené fajfky.

|    | Oprávr    | něné osoby z | za dodavatele   |                  |         |
|----|-----------|--------------|-----------------|------------------|---------|
| Př | iřazení o | lodavatelé   |                 | přidat oprávněno | u osobu |
| Ná | ízev      | ıčo          | Důvod přiřazení | Oprávněné osoby  | Akce    |
| 00 | 1 TEST    | 00000001     | výzva           |                  |         |

6) Doporučuji kliknut v sekci Zadávací dokumentace na tlačítko AKTIVOVAT. Neunikne Vám žádná změna v dokumentaci.

| 🖃 Za                                      | dávací dokum                                              | entace                                                                                             |                                              |                                                      |                            |
|-------------------------------------------|-----------------------------------------------------------|----------------------------------------------------------------------------------------------------|----------------------------------------------|------------------------------------------------------|----------------------------|
| 0                                         | V případě zá<br>rovněž aktiva<br>dokumentaci<br>aktivovat | jmu o účast v tomto zadávací<br>aci odběru upozornění na změ<br>e k tomuto zadávacímu řízení.      | m řízení doporučujem<br>ny v zadávací dokume | e kromě stažení zadáva<br>entaci, resp. vysvětlení z | cí dokumentace<br>zadávací |
| Kvalifika<br>Zadávad<br><b>Zadáv</b> a    | iční dokumentace<br>i dokumentace<br>ací dokumen          | ce není poskytována (resp. je<br>je poskytována elektronicky b<br><b>tace - soubory ke staže</b> r | součástí zadávací dok<br>ez omezení.<br>ní   | umentace).                                           |                            |
| Název                                     | 1                                                         | Popis                                                                                              | Jmé                                          | no souboru                                           | Velikost                   |
| <u>zadava</u><br><u>dokume</u><br>podpisu | <u>ci</u><br>entace bez<br>!                              | Březiny, Loubí                                                                                     | ۵ 🕰                                          | VZMR brez loubi.pdf                                  | 101.35 KB                  |

7) Poslat nabídku (černé tlačítko)

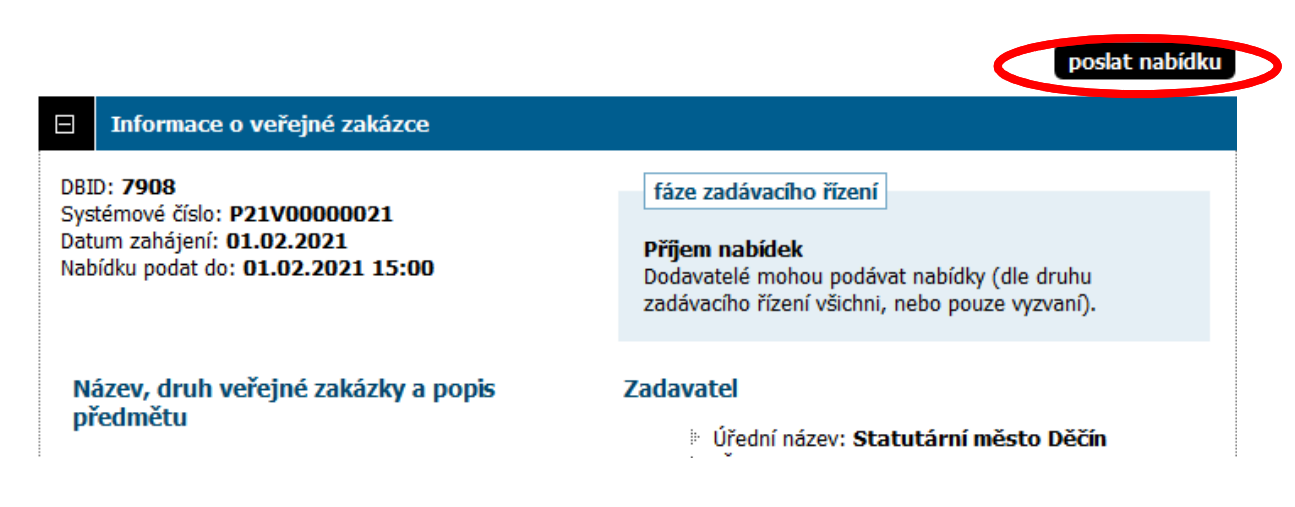

## Nabídka

vymazat obsah nabidky

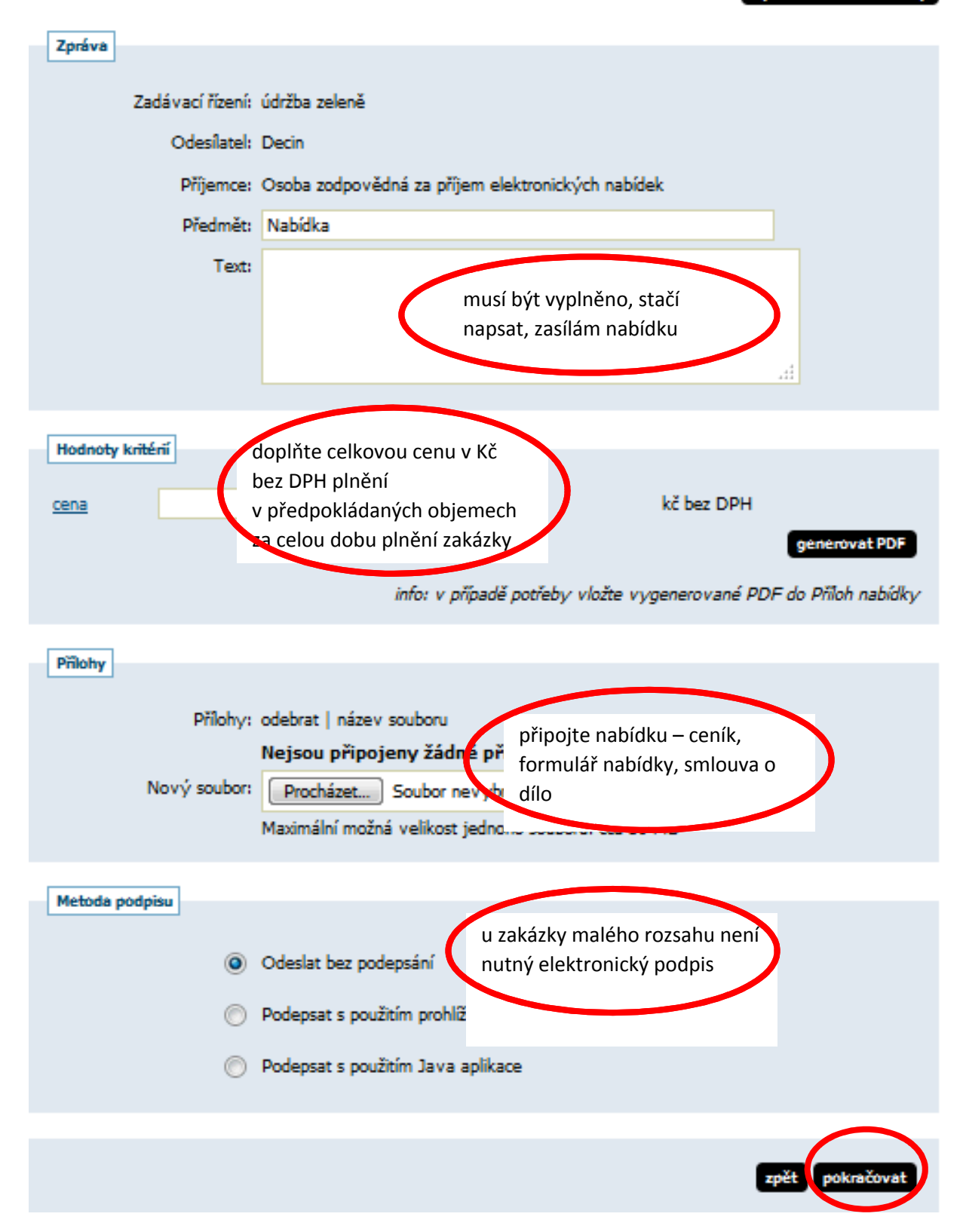

## 8) Do lhůty pro podání nabídek je možné provést její opravu sekce odeslané elektronické nabídky

| Odeslané elektr   | ronické nabídky | / žádosti o úča | ist                 |      |
|-------------------|-----------------|-----------------|---------------------|------|
| deslané elektroni | cké nabídky     |                 |                     |      |
| Vázev účastníka   | Odeslal         | Stav            | Datum doručení      | Akce |
| . Dc              | Decin           | doručená        | 01.02.2021 14:50:46 | ,e 🗙 |